## PANDUAN REGISTRASI CCNA Course 1 & 2 Semester Ganjil 2020-2021

Cisco Networking Academy

Universitas Komputer Indonesia (UNIKOM)

## Pembayaran Course Cisco Netacad **Rp.100.000** transfer ke nomor rekening:

2000 200 710 a.n Cisco Academy Unikom Cabang KLN Unikom

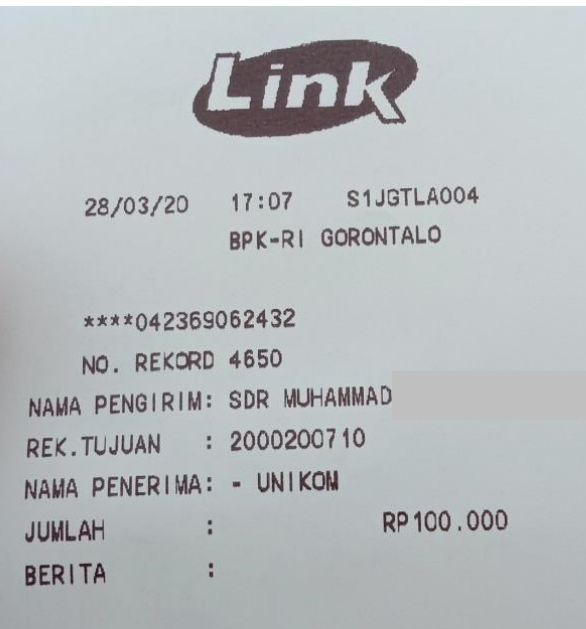

SIMPAN RESI INI SEBAGAI BUKTI TRANSAKSI YANG SAH

## Scan atau Foto Bukti Transfer

- Jelas Terbaca Tulisannya
- Bukti transfer terdapat nama pendaftar (apabila Rekening berbeda, boleh tulis tangan)
- Agar lebih mudah, cantumkan NIM
- Type File JPG atau PDF
- Ukuran file kurang dari 2 MB

# Registrasi dan Upload Bukti Transfer melaui Link:

https://cisco.unikom.ac.id/daftar <sup>atau</sup> http://bit.ly/cnaunikom

### Cisco Academy

Login dengan Akun Perwalian Anda. Download Panduan Pendaftaran Cisco Academy disini.

| NIM      |       |
|----------|-------|
| Password |       |
|          | Masuk |

## Login

Gunakan Username dan Password Sistem Akademik (my.unikom.ac.id). 2

### Cisco Academy

Verifikasi data mahasiswa dan mata kuliah Jarkom/Dejarkom. Khususnya bagian Nama Dosen dan Jadwal.

Jika sudah sesuai, Klik Register untuk melanjutkan Proses Registrasi

| NIM                                          | 10518             |  |          |  |
|----------------------------------------------|-------------------|--|----------|--|
| Nama                                         | RIZKY             |  |          |  |
| TTL                                          | BANDUNG, 2000-07- |  |          |  |
| Matakuliah                                   |                   |  |          |  |
| Desain Jaringan Komputer & Komunikasi Data 2 |                   |  |          |  |
| Nama Dosen                                   |                   |  |          |  |
| Andri Sahata Sitanggang S.Kom., M.Kom        |                   |  |          |  |
| Jadwal                                       |                   |  |          |  |
| Selasa, 11.30-13.45                          |                   |  |          |  |
| Batal                                        |                   |  | Register |  |

### Cisco Academy

Untuk pembayaran NETACAD CISCO **Rp100.000** dapat ditransfer atau setor tunai ke nomor rekening: **2000 200 710 an Cisco Academy UNIKOM Cabang KLN UNIKOM** 

| Matakuliah                                    | Jadwal              |
|-----------------------------------------------|---------------------|
| Desain Jaringan Komputer & Komunikasi Data 2  | Selasa, 11.30-13.45 |
| Nomor Rekening (Kosongkan jika Setoran Tunai) |                     |
| 0210923871                                    |                     |
| Atas Nama                                     |                     |
| Rizky Muhammad                                |                     |
| Jumlah Transfer                               |                     |
| 100.000                                       |                     |
| Tanggal Transfer                              |                     |
| 10/05/2020                                    |                     |
| Metode Pembayaran                             |                     |
| Transfer Antar Bank                           | ~                   |
| Bukti Transfer                                |                     |
| Choose File Transfer BNI.jpg                  |                     |
| Batal                                         | Register            |
|                                               |                     |

## Silahkan isi data rekening pengirim dan upload bukti transfer.

### Jika sudah klik Register, mohon menunggu bukti transfer anda untuk diverifikasi

| Bukti transfei                | anda sudah diterima dan sedang diverifikasi. Anda akan mendapatkan                      |
|-------------------------------|-----------------------------------------------------------------------------------------|
| notifikasi via<br>untuk menun | email apabila bukti transfer sudah kami validasi. Mohon kesediaannya<br>ggu.            |
|                               |                                                                                         |
|                               | Login dengan Akun Perwalian Anda.<br>Download Panduan Pendaftaran Cisco Academy disini. |
|                               |                                                                                         |
| IIM                           |                                                                                         |
|                               |                                                                                         |

# **4.a**

## Jika proses transfer dan bukti valid maka anda akan dikonfirmasi status pembayaran "accepted" pada website registrasi dan email.

### Cisco Academy

| NIM                                          | 10518089            |  |  |
|----------------------------------------------|---------------------|--|--|
| Nama                                         | RIZKY MUHAMMAD      |  |  |
| TTL                                          | BANDUNG, 2000-07-26 |  |  |
|                                              |                     |  |  |
| Matakuliah                                   |                     |  |  |
| Desain Jaringan Komputer & Komunikasi Data 2 |                     |  |  |
| Nama Dosen                                   |                     |  |  |
| Andri Sahata Sitanggang S.Kom., M.Kom        |                     |  |  |
| Jadwal                                       |                     |  |  |
| Selasa, 11.30-13.45                          |                     |  |  |
| Status Pembayaran                            | Accepted            |  |  |
| Batal                                        |                     |  |  |

**4.b** 

# r dan bukti

Jika proses transfer dan bukti tidak valid maka anda akan dikonfirmasi status pembayaran "Rejected" pada website registrasi dan email.

Jika status pembayaran "Rejected", mohon untuk membaca alasan dan segera lakukan tindak lanjut seperti foto atau upload ulang bukti transfer.

### Cisco Academy

| NIM                                          | 10518089                    |  |  |  |
|----------------------------------------------|-----------------------------|--|--|--|
| Nama                                         | RIZKY MUHAMMAD              |  |  |  |
| TTL                                          | BANDUNG, 2000-07-26         |  |  |  |
|                                              |                             |  |  |  |
| Matakuliah                                   |                             |  |  |  |
| Desain Jaringan Komputer & Komunikasi Data 2 |                             |  |  |  |
| Nama Dosen                                   |                             |  |  |  |
| Andri Sahata Sitanggang S.Kom., M.Kom        |                             |  |  |  |
| Jadwal                                       |                             |  |  |  |
| Selasa, 11.30-13.45                          |                             |  |  |  |
|                                              |                             |  |  |  |
| Status Pembayaran                            | Rejected                    |  |  |  |
| Alasan                                       | Bukti transfer kurang jelas |  |  |  |
| Batal                                        | Ubah Bukti Pembayaran       |  |  |  |

# CCNA Course 1 / CCNA1

Tahap Registrasi di Website Cisco jika registrasi sudah Accepted

### Tahapan registrasi pada Website netacad.com untuk CCNA1 atau Course 1 (1/3)

| <b>Q</b> Search mail       |                    |                |        |                  | -              |         |                  |                 |
|----------------------------|--------------------|----------------|--------|------------------|----------------|---------|------------------|-----------------|
| □· C :                     |                    |                |        |                  |                |         |                  |                 |
| Primary                    | <br>Social         |                | ۰      | Promotions       |                | 0       | Updates          |                 |
| 🔲 🙀 놀 Networking Academy . | Get Started with ( | Cisco Networki | ing Ac | ademy - Dear Ang | ga Friyanto, V | Velcome | to Cisco Network | king Academy! T |

## Anda akan mendapatkan email dari Cisco Networking Academy Team

Get Started with Cisco Networking Academy > Inbox x

Networking Academy Team noreply@netacad.com via amazonses.com
to me +

Cisco. Cisco Networking Academy

Dear Angga Friyanto,

Welcome to Cisco Networking Academy! To activate your account, please click the button below

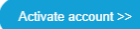

TIPS:

- · Your NetAcad ID is 1006981027. Keep this handy in case you ever need support
- This link is valid for a limited time. If this link is expired, please go to https://www.netacad.com and click on Log In/Resend Activation Email to get a new link.
- The create account screen accepts names in English characters only. For your convenience, we have auto-translated your first name and last name. You can correct the translation if needed.
- If you do not see a button, please copy the following link and paste into your browser:
- If you already have an account, go to <a href="https://www.netacad.com">https://www.netacad.com</a> and click Log In to access your courses.

Whether you've always been passionate about technology or just discovered IT, there has never been a better time to get started.

Sincerely, Cisco Networking Academy Team https://www.netacad.com

Cisco.com | Privacy Statement | Trademarks | Support

This is an automatically generated email. If you did not sign up for NetAcad or for assistance please visit our community on Facebook.

#### Klik tombok Active Account

|                        | cisco                                          |   |
|------------------------|------------------------------------------------|---|
|                        | Create Account                                 |   |
|                        | Already have an account? Sign In               |   |
| Email                  |                                                |   |
| gafriyanto@email.unik  | om.ac.id                                       |   |
| First Name             |                                                |   |
| Angga                  |                                                |   |
| Last Name              |                                                |   |
| Friyanto               |                                                |   |
| Country or Region      |                                                |   |
| Indonesia              |                                                | • |
| Company                |                                                |   |
| SELF                   |                                                |   |
| Password               |                                                |   |
| Create a password      |                                                |   |
| Confirm Password       |                                                |   |
| Re-enter your passwo   | ord                                            |   |
| Would you like updates | about Cisco promotions, products and services? |   |
| Email O Ye             | es O No                                        |   |

By clicking Register, I confirm that I have read and agree to the Cisco Online Privacy Statement and the Cisco Web Site Terms and Conditions.

Register

### Tahapan registrasi pada Website netacad.com untuk CCNA1 atau Course 1 (2/3)

Masukan data Profile yang sesuai serta masukan password yang akan digunakan anda untuk login ke netacad.

### Tahapan registrasi pada Website netacad.com untuk CCNA1 atau Course 1 (3/3)

### Lengkapi data diri anda

#### ....Networking Language 0 You can change Language later in user profile screen First Name Last Name ' Angga Friyanto Email Address gafriyanto@email.unikom.ac.id A valid e-mail address. All e-mails from the system will be sent to this address. The e-mail address is not made public and will only be used if you wish to receive a new password or wish to receive certain news or notifications by e-mail. Please send me important emails from Cisco Networking Academ Gender \* Select One What is your practical experience in IT or networking? \* Do you have a Disability? \* Select One Select One Disability information is used for statistical purposes only and is not associated with your personal account. Birth Date 3 28 Feb 2020 Use format "28 Feb 2020". Date of birth is used to help confirm your identity if you request support. By clicking Create Account, you agree to our Terms and Conditions and that you have read our Privacy Statement, including our Cookie Policy. Building the skills employers demand since 1997. 9.2 Million students, 180 countries Cisco Corporate Social Responsibility programs accelerate global problem solving through our technology and expertise to positively impact people, society, and the planet. Cisco Networking Academy helps 1 million people each year develop the skills they need to excel in a job market driven by networked connections. Read more about Cisco Networking Academy's mission and global impact

CISCO Academy

We're excited to have you join us. Before you get started, we need to know a few things about you.

| The Fifth Loanning                                                          | Lastrogin on vz/zo/zozo at 15.411 m    |
|-----------------------------------------------------------------------------|----------------------------------------|
| I'm Learning                                                                | Ö Refresh Status Browse Course Catalog |
| Courses the Enrolled In                                                     | Status                                 |
| Courses i ve Enrolled III                                                   | All Statuses $\lor$                    |
|                                                                             |                                        |
| Learning-CCNAv7-TS                                                          |                                        |
| Universitas Komputer Indonesia                                              |                                        |
| Week<br>1 of 13<br>28 Feb - 28 May 2020<br>CCNAv7: Introduction to Networks |                                        |
|                                                                             |                                        |
|                                                                             |                                        |

Setelah melengkapi form registrasi netacad. Anda sudah dapat login ke website netacad dan sudah tersedia course yang digunakan untuk semester ganjil 2020-2021

# CCNA Course 2 / CCNA2

Tahap Registrasi di Website Cisco jika registrasi sudah Accepted

### Tahapan registrasi pada Website netacad.com untuk CCNA2 atau Course 2

| CISCO Academy My NetAcad - Resources -                                         | Courses - Careers - About Us                                                                                   | Q Q - Angga -                                                                                                    |      |
|--------------------------------------------------------------------------------|----------------------------------------------------------------------------------------------------|----------------------------------------------------------------------------------------------------|------|
| Home / I'm Learning                                                            |                                                                                                    | Last login on 10/05/2020 at 05:53 AM                                                                                                    | 4    |
| Allow time for grades to update in archived courses - See detail               | S                                                                                                    |                                                                                                    |      |
| I'm Learning                                                                   |                                                                                                    | C Refresh Status Browse Course Catalog                                                                                                    |      |
| Courses I've Enrolled In                                                       |                                                                                                    | All Statuses                                                                                                    | atus |
| ★ o In Progress                                                                | 🗙 o In Progress                                                                                                | ★ Complete                                                                                                    | ed   |
| Learning-CCNAv7-ENSA<br>Learning-CCNAv7-ENSA<br>Universitas Komputer Indonesia | Learning-CCNAv7-RSWE-CCNA2<br>Learning-CCNAv7-RSWE-CCNA2<br>Universitas Komputer Indonesia<br>Week<br>23 of 31 | Learning-CCNAv7-TS<br>Learning-CCNAv7-TS<br>Universitas Komputer Indonesia<br>28 Feb - 28 May 2020<br>CCNAv7: Introduction to Networks<br>You passed with Merit! |      |
|                                                                                |                                                                                                    | Get Certificate Get Letter                                                                                                    |      |

Untuk CCNA 2, account netacad akan menggunakan yang sebelumnya. Mahasiswa dapat langsung login ke netacad untuk melihat course baru semester ganjil 2020-2021 setelah konfirmasi pembayaran "Accepted" di website dan email.